## Submitting an individual paper proposal for IIEMCA19 with ConfTool

- 1. If you have just created your ConfTool-account and have chosen the option to "Submit and begin with the submission of a contribution" you will immediately be directed to the submission menu. In case you have created your ConfTool-account earlier, please log in to your <u>ConfTool-IIEMCA19</u> account with your login data and click on "Your Submissions".
- 2. You can submit your paper either
  - i. as a **single paper** by selecting "Individual paper proposal submission (w/o panel allocation)" or
  - ii. as a **paper for one of the accepted panels** by selecting one of the panels from the list.
- 3. Provide the names of the author(s), their e-mail addresses and affiliations (=organizations).
  - i. If you are the **sole author** of the paper or if you and your co-author(s) all work in the **same organization** you can leave the organization **index empty** and just type in your organization in line 1 of the rows for organizations.

| Information on Author(a)                  |                                                                                                    |                       |          |                 |                   |  |  |  |
|-------------------------------------------|----------------------------------------------------------------------------------------------------|-----------------------|----------|-----------------|-------------------|--|--|--|
| information on Author(s)                  |                                                                                                    |                       |          |                 |                   |  |  |  |
| * Author(s)                               |                                                                                                    | First & Middle Name/s | LastName | E-Mail          | Org.<br>Index (?) |  |  |  |
|                                           | 1 1                                                                                                    | John                  | Doe      | testuser@gmx.de |                   |  |  |  |
|                                           | 2                                                                                                    | •                     |          |                 |                   |  |  |  |
|                                           | 3                                                                                                    |                       |          |                 |                   |  |  |  |
|                                           | 4                                                                                                    |                       |          |                 |                   |  |  |  |
|                                           | Add rows for more authors                                                                               |                       |          |                 |                   |  |  |  |
|                                           | Please list one person per line.                                                                        |                       |          |                 |                   |  |  |  |
|                                           | If the contribution has several authors from different organizations, please put an index number of the |                       |          |                 |                   |  |  |  |
|                                           | authors' organizations in the right column. The index numbers have to match the line numbers of the     |                       |          |                 |                   |  |  |  |
|                                           | organizations below.                                                                                    |                       |          |                 |                   |  |  |  |
|                                           | Several organizations per author may be separated by commas.                                            |                       |          |                 |                   |  |  |  |
| * Organization(s)                         | 1 Test University                                                                                       |                       |          |                 |                   |  |  |  |
|                                           | 2                                                                                                    |                       |          |                 |                   |  |  |  |
|                                           | 3                                                                                                    |                       |          |                 |                   |  |  |  |
|                                           | 4                                                                                                    |                       |          |                 |                   |  |  |  |
|                                           | Add rows for more organizations                                                                         |                       |          |                 |                   |  |  |  |
|                                           | Please list every organization only once. The line number of the organization has to match the index    |                       |          |                 |                   |  |  |  |
| number listed above (behind the authors). |                                                                                                    |                       |          |                 |                   |  |  |  |

ii. If the contribution has **several authors** from **different organizations**, please put an index number of the authors' organizations in the right column. The index numbers have to match the line numbers of the organizations below.

| Information on Author(s)                                                                                                    |                                                                                                    |            |                    |                 |  |  |  |  |
|----------------------------------------------------------------------------------------------------|----------------------------------------------------------------------------------------------------|------------|--------------------|-----------------|--|--|--|--|
| * Author(s)                                                                                                    | First & Middle Name/s                                                                                                    | Last Name  | E-Mail             | Org.<br>Index 🕐 |  |  |  |  |
|                                                                                                    | 1 🔷 John                                                                                                    | Doe        | testuser@gm.de     | 1               |  |  |  |  |
|                                                                                                    | 2 🔷 Max                                                                                                    | Mustermann | tesuser2@gmail.com | 2               |  |  |  |  |
|                                                                                                    | 3 🔷                                                                                                    |            |                    |                 |  |  |  |  |
|                                                                                                    | 4 🔷                                                                                                    |            |                    |                 |  |  |  |  |
|                                                                                                    | Add rows for more authors                                                                                                    |            |                    |                 |  |  |  |  |
|                                                                                                    | Please list one person per line.<br>If the contribution has several authors from different organizations, please put an <b>index number</b> of the<br>authors' organizations in the right column. The index numbers have to match the line numbers of the<br>organizations below.<br>Several organizations per author may be separated by commas. |            |                    |                 |  |  |  |  |
| * Organization(s)                                                                                                    | 1 Test University France                                                                                                    |            |                    |                 |  |  |  |  |
|                                                                                                    | Pest University United Kingdom                                                                                                    |            |                    |                 |  |  |  |  |
|                                                                                                    | 3                                                                                                    |            |                    |                 |  |  |  |  |
|                                                                                                    | 4                                                                                                    |            |                    |                 |  |  |  |  |
|                                                                                                    | Add rows for more organi                                                                                                    | zations    |                    |                 |  |  |  |  |
| Please list every organization only once. The line number of the organization has to match the index<br>number listed above (behind the authors). |                                                                                                    |            |                    |                 |  |  |  |  |

## Several organizations per author may be separated by commas.

- 4. Please provide an **abstract** of your individual paper proposal with **min. 250 and up to 500 words** (including references or data examples).
- 5. Select the **topics** that characterize your paper. At least one topic has to be selected.
- 6. Click on "Proceed". In the next step you can preview and
  - i. save your submission (button "Submit contribution") or
  - ii. go back to step 1 and **edit** it.

## \*\*\*Do not forget to click on the "Submit contribution" button to save your contribution.\*\*\*

7. As soon as you have set up a contribution you can revise it in the **"Your Submissions"**-menu until the submission deadline (September 27, 2018).